# 電子申請サービス手順書(申請者用(手数料納付あり))

〇電子申請による許認可申請のフローチャート

【クレジット納付】

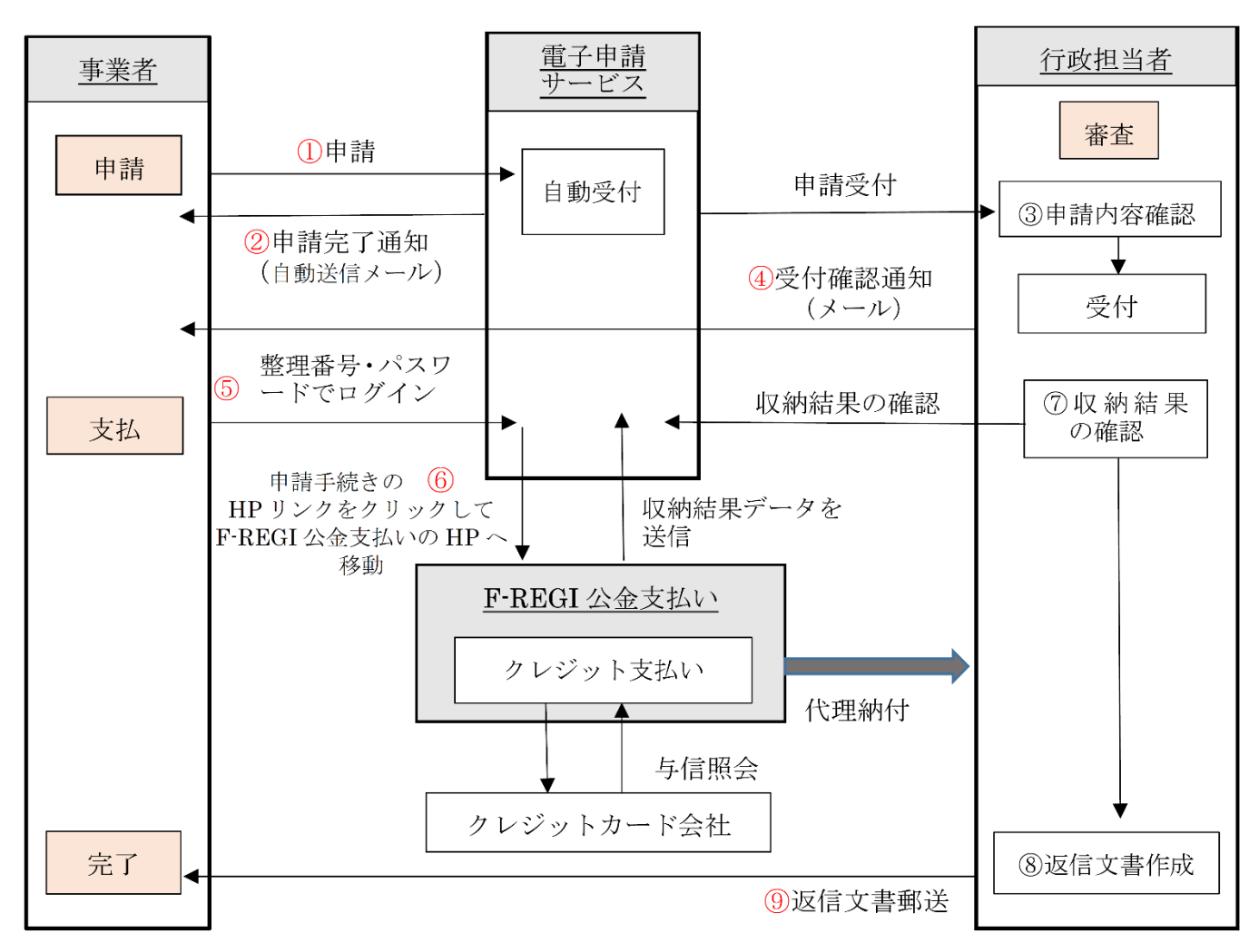

※返信文書・・・証明書、受理通知書

手続きの流れ

(1)申請(①) → (2)申請完了通知の受信(②) → (3)受付確認通知の受信(④)
→ (4)手数料納付(⑤⑥) → (5)返信文書の受取(⑨)

【ペイジー納付】

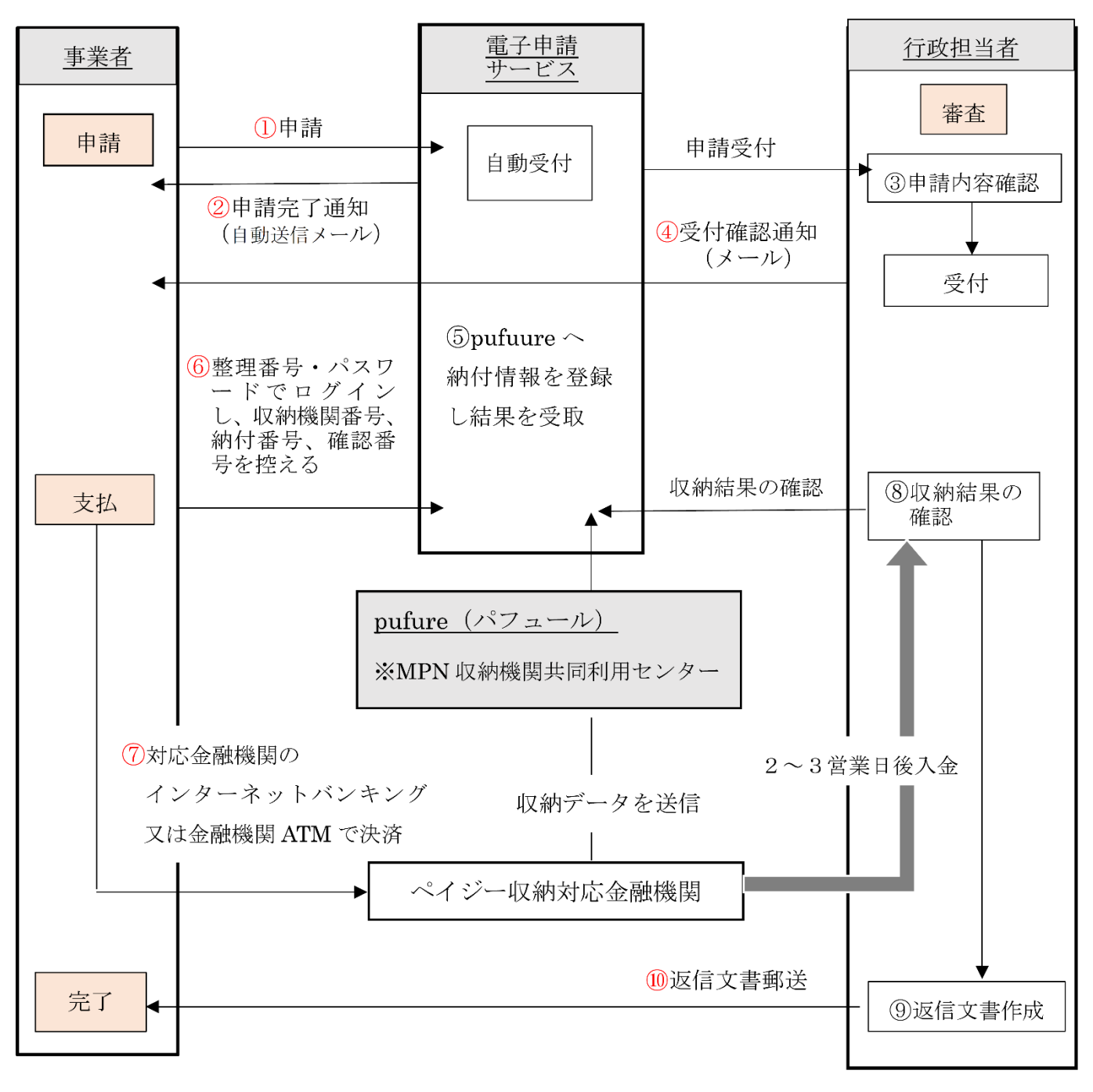

※返信文書···証明書、受理通知書

手続きの流れ

(1)申請(①)  $\rightarrow$  (2)申請完了通知の受信(②)  $\rightarrow$  (3)受付確認通知の受信(④)

 $\rightarrow$  (4) 手数料納付(⑥⑦)  $\rightarrow$  (5) 返信文書の受取(⑩)

#### 1. 申請時の手順

申請の手順には、「ログインして申請する方法」と「ログインせずに申請する方法」の2種類があります。

### (1) <u>ログインして申請する場合</u>

- ※初めに下記のとおり利用者登録をして下さい。
- (1) トップ画面上部にある【利用者登録】を選択
- (2)利用規約に同意
- (3)メールアドレスを入力し登録

(4)登録したアドレスの確認メールが受信されるので、メールを開きメール内の利用者登録画面へのURL にアクセスし、利用者登録画面へ進む

- (5) 画面に従い必要事項を入力し確認へ進む
  - →利用者登録に登録された情報は、申請時に反映されます。利用者情報は<u>事業所の代表者名</u>で登録し てください。
- ① ログインする
  - ・トップ画面メニューの【ログイン】を選択し、利用者 ID/パスワードを入力しログインしてください。
- ② 手続き一覧から許認可申請を行う手続名を選択
  - ・「手続き名」「カテゴリー選択」から検索可能です。
- ③ 説明と利用規約を読み同意
- ④ 申込画面に必要事項を入力し確認へ進む
- ⑤ 申込む
  - ・申込みが完了したら整理番号とパスワードが表示されます。
  - ・整理番号とパスワードはメールで自動配信されます。受信したメールを確認してください。
- ※利用者登録をしてない方は、手数料納付、申込内容照会の際に、この整理番号/パスワードが必要となります。受信したメールは保管しておいてください。
- 6 一覧へ戻る

申請の手続きは以上です。自動送信メールにて申請完了通知が届きます。また、行政担当者の確認後、メー ルにて受付確認通知が届きます。

- (2) <u>ログインせずに申請する場合</u>
- ※個人情報を登録したくない等の理由で、利用者登録をしていない場合は、利用者ログインをしなくても申 請することができます。
- ① トップ画面の手続き一覧から許認可申請を行う手続名を選択
  - ・「手続き名」「カテゴリー選択」から検索可能です。
- ② 【利用者登録せずに申込む方はこちら】を選択
- ③ 説明と利用規約を読み同意
- ④ メールアドレスを二回入力し、【完了する】を選択
- ⑤ 入力したアドレスの確認メールが受信されるので、メール内の申込画面へのURLにアクセス
- これ以降は、(1)④以下と同じです。

## 2. 手数料納付の手順

# ○クレジット納付の場合

行政担当者から許認可申請の受理通知を受けた後、「F-REGI 公金支払い」を利用したクレジット納付となります。

手数料納付の該当手続きを選択

(1) 利用者登録している場合

画面トップ【ログイン】からログイン→「申込一覧」から該当手続きの【詳細】を選択

(2)利用者登録していない場合

画面トップ【申込内容照会】を選択→該当手続きの「整理番号/パスワード」を入力→照会する ②申込詳細画面が表示されるので、「納付情報」の【F-REGI公金支払いでお支払い】を選択

- →F-REGI 公金支払い HP の画面が表示されます。
- ③クレジットカード情報を入力し【次へ】を選択

④内容を確認し【支払う】を選択 (※決済通知メールが送信されます。)

## ○ペイジー納付の場合

行政担当者から許認可申請の受理通知を受けた後、「Pay-easy (ペイジー)」によりインターネットバンキングや金融機関 ATM を利用した納付となります。

手数料納付の該当手続きを選択

(1) 利用者登録している場合

画面トップ【ログイン】からログイン→「申込一覧」から該当手続きの【詳細】を選択

(2)利用者登録していない場合

画面トップ【申込内容照会】を選択→該当手続きの「整理番号/パスワード」を入力→照会する ②申込詳細画面が表示されるので、「納付情報」で「収納機関番号」「納付番号」「確認番号」を控える ③手数料を納付する

(1) インターネットバンキングにより納付する場合

ペイジー支払いに対応する各金融機関のウェブサイトから、インターネットバンキングにログインし、 ペイジー支払いの画面で「収納機関番号」、「納付番号」及び「確認番号」を入力し、納付してください。

(2) <u>金融機関 ATM による支払方法</u>

ペイジー支払いに対応する金融機関 ATM のメニュー画面で「ペイジー支払い」(「料金払込(ペイジー)」、 「ペイジー払込み」等)を選択し、「収納機関番号」、「納付番号」及び「確認番号」を入力し、キャッシ ュカード又は現金により納付してください。

- 3. 申込内容照会の手順
  - (1) 利用者登録している場合

画面トップ【ログイン】からログイン→「申込一覧」から照会したい申請手続きの【詳細】を選択 (2)利用者登録していない場合

画面トップ【申込内容照会】を選択→該当手続きの「整理番号/パスワード」を入力→照会する

受付完了後に申込内容に変更があった場合は、消防防災課担当者(0857-26-7063)へご連絡く ださい。